## CCF 会士提名操作流程(2024)

一、主提名人操作流程:

1、主提名人用 CCF 会员帐户登录 CCF OA 系统-选择"工作审批"-发起申请-页 面底部"会士推荐"。

| ( OA        | 工作桌面通知公告                                     | 市 文件传阅 工作审 | 1批 会议室管理            |
|-------------|----------------------------------------------|------------|---------------------|
| 发起申请        | 費用―级申请                                       | 費用二级申请     | <b>译</b><br>NOI费用申请 |
| 我的申请        | 业务类                                          |            |                     |
| 我的审批        |                                              |            |                     |
| 》<br>抄送列表   | 专委2024年度新增                                   | 活动申请       | YOCSEF分论坛24         |
| <u>6</u>    | 通用类                                          |            |                     |
| 秘书处专员<br>经办 | こ級审批                                         | こ級审批       | <b>し</b> 級审批        |
|             | 推荐                                           |            |                     |
|             | いたので、「「「」」の「「」」の「「」」の「「」」の「「」」の「」」の「「」」の「」」の |            |                     |

2、填写申请事项名称(被提名人姓名+会士提名)-被提名人姓名-添加附议提名 人姓名、单位-添加附件(会士提名表)-下一步。

| <b>0</b> | <b>A</b> 工作桌面 通 | 知公告 文件传阅 工作审批 会议室管理 |
|----------|-----------------|---------------------|
|          | 会士推荐            |                     |
| 友起甲请     | *申请事项:          |                     |
| 我的申请     | 所属组织:           | CCF-会士推荐 	 ★ ▼      |
|          | *被提名人:          |                     |
|          | *附议提名人1:        | 工作单位:               |
|          | *附议提名人2:        | 工作单位:               |
| していた。    | 附件:             | 添加附件+ ()            |
|          |                 | 临时保存下一步             |

3、点击"选择审批人"。

| <b>@</b> 0 | A 工作桌面 通知公告 文件传阅      | 工作审批 会议室管理                                       |         |
|------------|-----------------------|--------------------------------------------------|---------|
| 发起申请       | 审批环节设置<br>附议提名人意见环节设置 | (通过) 表决: 100% —————————————————————————————————— | 人选择审批结论 |
| 我的申请       | 已选择审批人                |                                                  | 隐藏      |
|            | 上一步    临时保存           | 提交秘书处专员                                          |         |

4、点击底部"会士推荐"-弹出附议提名人名单-方框内直接输入姓名选择附议 提名人(限2名)-点击"〉〉"按钮-弹出两位附议提名人姓名-点击"确定"按 钮。

| 选择审批人                                                                                                    |  |    |         |          |                  |        |
|----------------------------------------------------------------------------------------------------|--|----|---------|----------|------------------|--------|
| <ul> <li>PTA</li> <li>PTA</li> <li>CCF出版部</li> <li>业务总部</li> <li>计算机博物馆</li> <li>专业组</li> <li>司库</li> <li>开源发展委员会</li> <li>副 甲等职业教育发展委员会</li> <li>副 数据治理发展委员会</li> <li>CCF大模型论坛</li> <li>G 会士推荐</li> </ul> |  | ★  | 附议提名人名单 | >><br><< | 附议提名人1<br>附议提名人2 | ▲<br>▼ |
|                                                                                                    |  | U) |         | 以消       |                  |        |

 $\rangle$ 

- 5、确认附议提名人-提交-确认-完成提名。
- 注: 附议提名人如有多重身份,任选其一确认便可,不影响提名。

| 审批环节设置           |                         |   |
|------------------|-------------------------|---|
| 附议提名人意见环节设置      | (通过)表决: 100%选择审批人 选择审批结 | 论 |
| 已选择审批人           | 191<br>191              | 蔵 |
| 附议提名人1<br>附议提名人2 |                         |   |
| 上一步    临时保存      | 提交                      |   |

- 二、附议提名人操作流程
- 1、附议提名人登录 CCF 会员系统中留存的邮箱查收邮件-邮件主题 "CCF OA 审 批事项提醒邮件"-点击"审批"-免密登录 CCF OA 系统。

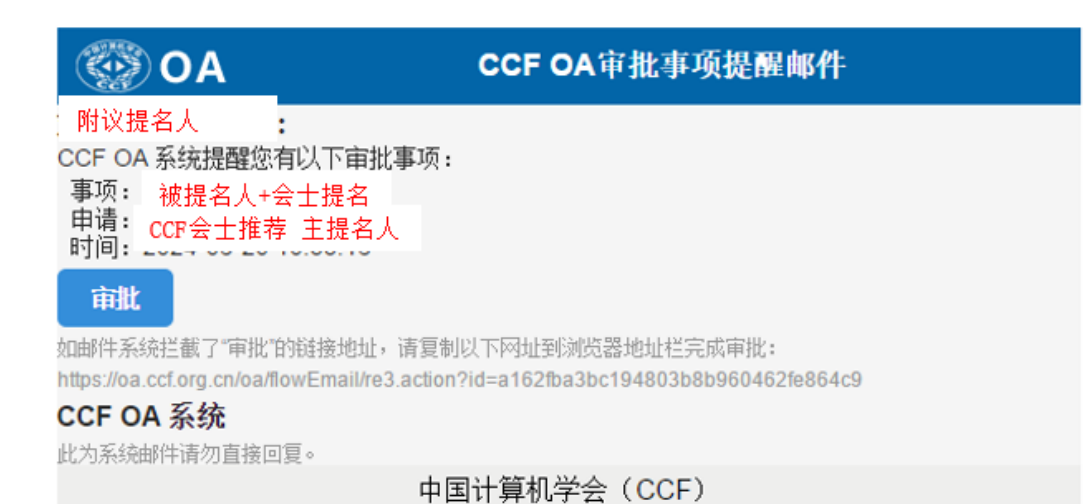

2、查看附件(会士提名表)-选择"同意 or 不同意"-选择后"确定"-完成附议提名。

| ( | 🐼 0 A                   |               |         |   |
|---|-------------------------|---------------|---------|---|
|   | 会士推荐                    |               |         |   |
| ç | 2024-06-20 10:          | 53:16         |         |   |
|   | 申请事项:                   | 被提名人+会士提名     |         |   |
|   | 所属组织:                   | CCF-会士推荐      |         |   |
|   | 被提名人:                   |               |         |   |
|   | 附议提名人1:                 |               | 工作单位:   |   |
|   | 附议提名人2:                 |               | 工作单位:   |   |
| ) | 附件:                     |               |         | ( |
|   | <b>附议提名人意见</b><br>[审批人: | (已通过比例) : 0/2 | 选择其他审批人 |   |
|   | 意见:                     |               |         |   |
|   | 附件:                     | 添加附件+         | 0       |   |
|   | 同意                      | 不同意 返回首页      |         |   |